## Adding Collaborate to your Blackboard Space

 To add a Collaborate space to your Blackboard space just click the option from Tools > More Tools > Blackboard Collaborate Ultra

| Blackboard Collaborate 🛇                |                                                                  |                                                             |                                                      |  |
|-----------------------------------------|------------------------------------------------------------------|-------------------------------------------------------------|------------------------------------------------------|--|
| Build Content $\lor$ Assessments $\lor$ | Tools ∨                                                          |                                                             |                                                      |  |
|                                         | Discussion Board<br>Blogs                                        | Achievements<br>Announcements                               | Glossary<br>My Marks                                 |  |
|                                         | Journals<br>Wikis<br>Groups                                      | Blackboard Collaborate Ultra<br>Blackboard Help<br>Calendar | Reading Lists Online<br>Registration Block<br>Roster |  |
|                                         | iSpring Learning Module                                          | Contacts                                                    | Tasks                                                |  |
|                                         | Kortext Textbook<br>WileyPLUS                                    | Email<br>EvaluationKIT Course                               | Turning Technologies Account<br>Registration         |  |
|                                         | Mobius Assessment<br>Blackwell's LTI<br>Bookshelf by VitalSource | Evaluations                                                 | WileyPLUS                                            |  |
|                                         | More Tools <                                                     |                                                             |                                                      |  |

2. Give the Session a Name and ensure it's available to users. You will now see a Collaborate link created in your Blackboard session. Click this link to open Collaborate.

| Blackboard Collaborate Ultra |  |
|------------------------------|--|
|------------------------------|--|

- 3. Click on the Create Session button
  - a. Give the session a name
  - b. Add in a Start/End time that is relevant
  - c. Check the Session Settings you may want to allow recording downloads but prevent Participants from sharing audio, video and drawing on files.
  - d. Click Save
- 4. Now click on the name of the Session you have just created.
  - a. This opens a side bar Click the Join Session button to open the collaborate session
  - b. Use the Guest Link URL to share the session to non UoM participants

You have now set up a Blackboard Collaborate session in your Blackboard space

Watch this video for a brief guide on the features and options available within the session

https://www.youtube.com/watch?v=1W4sGpVmJaY&feature=emb\_logo